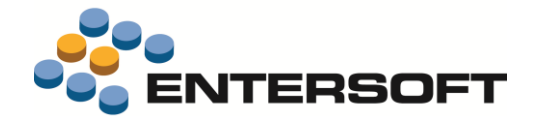

# EBS Version 4.4.0.7

Entersoft Business Suite<sup>®</sup> | Entersoft CRM<sup>®</sup>

Νέα χαρακτηριστικά και επεκτάσεις

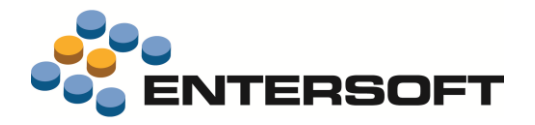

## Συνοπτική περιγραφή περιεχομένων έκδοσης

Δείτε μια συνοπτική περιγραφή των κύριων επεκτάσεων της έκδοσης. Ακολουθεί αναλυτική περιγραφή όλων των νέων λειτουργιών & βελτιώσεων με οδηγίες χρήσης & παραδείγματα όπου χρειάζεται.

#### **Entersoft ERP**

- Δυνατότητα εξαγωγής αρχείων VIES για ηλεκτρονική υποβολή καταστάσεων στο Taxis.
- Δυνατότητα κατανομής δαπανών ανά υποκατάστημα μέσα από παραστατικά εμπορικών συναλλαγών
- Διαδικασία εισαγωγής τραπεζικών statements με
  - Τήρηση των πρωτογενών δεδομένων
  - Ενσωματωμένη διαδικασία εντοπισμού του σχετικού συναλλασσόμενου για διάφορα σενάρια εισερχομένων στοιχείων
  - Παραμετρική διαδικασία δημιουργίας παραστατικών που καλύπτει πολλούς τύπους συναλλαγής (ανά Τράπεζα), καθώς και
  - Εκτεταμένες δυνατότητες διόρθωσης των δεδομένων (για όποιο ποσοστό των δεδομένων δεν αναγνωρίστηκαν αυτόματα).

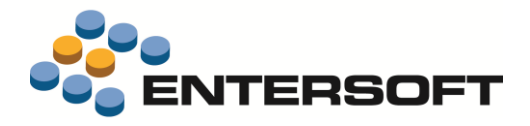

# **Entersoft ERP**

#### Δαπάνες

#### Κατανομή δαπανών ανά υποκατάστημα

Δόθηκε η δυνατότητα κατανομής των δαπανών ανά υποκατάστημα στα παραστατικά εμπορικών συναλλαγών, χωρίς ανάγκη δημιουργίας ειδικών παραστατικών στις κατάλληλες σειρές υποκαταστημάτων ή εφαρμογής λογιστικών κατανομών.

Όπως και στα παραστατικά μεταφορών-συμψηφισμών (*όπου το υποκατάστημα μπορεί να χρησιμοποιηθεί ως κέντρο κόστους στα προφίλ κατανομών*), έτσι και στα παραστατικά δαπανών (ΤΕΔ, ΑΓΜ κ.ο.κ.) μπορεί κανείς να δημιουργήσει κατανομές κατά υποκατάστημα (ανεξάρτητα από το υποκατάστημα του παραστατικού και της γραμμής του είδους-δαπάνη). Οι εγγραφές δαπανών που θα δημιουργηθούν θα έχουν το υποκατάστημα της σχετικής γραμμής κατανομής, με αποτέλεσμα την **άμεση πληροφόρηση ανά υποκατάστημα**, μέσω οποιουδήποτε εκτυπωτικού ή οθόνης παρουσίασης χρησιμοποιεί τις εγγραφές δαπανών ή τα περιοδικά στοιχεία δαπανών (όψη, κύβος, BIT, dashboard).

Σε επίπεδο διαχειριστικό δεν υπάρχει κάποια αλλαγή ή οδηγία. Η νέα λειτουργικότητα είναι ότι το υποκατάστημα ανήκει πλέον στις διαθέσιμες-ορατές στήλες του διαλόγου κατανομών:

| Παραστα        | tuco   | ŧΔ •          | A        | 00000000      | 92 Τιμολόγιο Εξόδων - Ι | lanavúv | Κεντρικά ES                                                                                                    |            | Упок/     | AGH           |    | Λογ/κό άρθς |
|----------------|--------|---------------|----------|---------------|-------------------------|---------|----------------------------------------------------------------------------------------------------|------------|-----------|---------------|----|-------------|
| Πιστυ          | UTIC I | IPOM00001     | SPRING V | VATER A.E.    |                         | - 🍰     | 🔕 Βήμα                                                                                                    |            | Ημ. έκδοσ | nc 11/03/2017 | •  | Ακύρωση     |
| A.             | Ф.M. ( | 94123509 💌    | Υποκ/μ   | α 1 🔹 Εδρα    | 2                       |         | Συνομιλητής                                                                                                    |            |           |               | 20 |             |
| Τρ.πληρω       | ημής [ |               |          |               | -                       |         | Εναλπαραστατικό                                                                                                | 11/03/2017 | •         |               |    |             |
| Αιτιολά        | ογία [ |               |          |               |                         | •       | Σχετικά παρ/κά                                                                                                 |            |           |               |    |             |
| ,              | VA     | Δαπάνη        | Па       | ριγραφή       | Προφίλ κατανομ          | ĸ       | Καθαρή αξία                                                                                                    | Αξία ΦΠΑ   | ΣΥΝΟΛΟ    | Λ/σμός Γ.Λ    |    | Εισαγωγή    |
| 5 (F)          | 1      | 25.05.00.0023 | Διάφορα  | αναλώσιμα σ   | Βάσει Τζίρου ανά υποκ   | jua -   | 311,000                                                                                                    | 74,640     | 385,640   | 25.05.00.0023 |    | Διαγραφή    |
|                |        |               | 1        |               | 1                       |         |                                                                                                    |            |           | -             |    | Προβολή     |
| -              | -      |               |          | Κατανομή σε ι | ιέντρα κόστους          |         |                                                                                                    |            |           |               | F  | ηγ.κανήσ    |
| -              | _      |               |          | Προφίλ Βάσε   | a Tũpou avá un 🕒 Báda   | ι Τάρου | ανά υποκίμα                                                                                                    |            |           |               |    | απανομή σε  |
|                |        |               |          |               | Ynok/µa                 |         | Ποσό                                                                                                    |            | X         |               | ٠  |             |
| Σ<br>Execution | 1      | 1 1 400       | 1        | Y             |                         |         |                                                                                                    | 198 56/91  |           | 49,0000       | ×  | Επιπλέον    |
|                |        |               |          | 2 0EE         |                         |         |                                                                                                    | 115,6900   |           | 30,0000       |    |             |
|                | A/A    | Χρηματικ      | κός λ/   | 3 ITTP        |                         |         |                                                                                                    | 46.2800    |           | 12.0000       |    | Εισαγωγή    |
| - F.           |        |               |          | 4 X/K         | /                       |         |                                                                                                    | 34,7100    |           | 9,0000        |    | Δισγροφή    |
| Σ              |        |               |          |               |                         |         |                                                                                                    |            |           |               |    | Προβολή     |
| E              | c 14   |               |          | Evoport       | • 1 1 anó 4             |         |                                                                                                    |            |           |               |    | Engline     |
| -Whody!        | s. 11  | U and         |          |               | Domi                    |         | *                                                                                                    |            |           |               |    | China Cov.  |
| Ιοσότητα       | 1,00   | 0000000       | Καθαρή ε | Κάλι          | 385.64 0                | 1       | 100.0 %                                                                                                    |            |           |               |    | Έκπτωση     |
|                |        |               | _        |               |                         |         | and a second second second second second second second second second second second second second second second |            |           |               |    |             |

## 🔊 Σημειώστε ότι...

Αν χρησιμοποιήσετε τη δυνατότητα αυτή, πρέπει να έχετε υπόψη ότι **αφορά αποκλειστικά και μόνο τις δαπάνες**. Αν για παράδειγμα ζητήσει κανείς ομαδοποίηση κατά υποκατάστημα στο Ισοζύγιο προμηθευτών (με διαχωρισμό τζίρου), τα σύνολα κατά υποκατάστημα ΔΕΝ θα συμφωνούν με τα σύνολα από το Ισοζύγιο δαπανών κατά υποκατάστημα, αφού οι μεν εγγραφές προμηθευτών ενημερώνονται με το υποκ/μα της επικεφαλίδας των παραστατικών (τουλάχιστον με βάση την προϊοντική παραμετροποίηση), ενώ οι εγγραφές δαπανών ενημερώνονται με το υποκ/μα της επικεφαλίδας των παραστατικών (τουλάχιστον με βάση την προϊοντική

Υπενθυμίζουμε ότι στα παραστατικά εμπορικών συναλλαγών ΔΕΝ μπορεί κανείς να ορίσει διαφορετικό υποκατάστημα στις γραμμές ειδών, από εκείνο της επικεφαλίδας. Η διαφοροποίηση υποστηρίζεται ΜΟΝΟ στις γραμμές κατανομών.

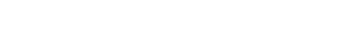

EBS Εκδοση 4.4.0.7

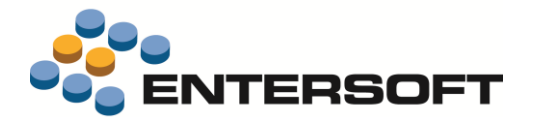

## Χρηματοοικονομικά

## Εισαγωγή αρχείων Τραπεζών

Η εισαγωγή αρχείων κινήσεων τραπεζικών λογαριασμών επανασχεδιάστηκε έτσι ώστε οι κινήσεις να παραμένουν στο σύστημα, να ελέγχονται, να διορθώνονται, να παράγουν με παραμετρικό τρόπο παραστατικά και να διαγράφονται με επιλογή του χρήστη (αν δεν χρειάζεται πλέον ιστορικό αρχείο).

Οι Τράπεζες που υποστηρίχθηκαν είναι:

- Alpha Bank
- Τράπεζα Πειραιώς
- Deutsche Bank

Η εισαγωγή κινήσεων στηρίζεται σε **σενάριο advanced import** (ΕΜΙ) και η παραγωγή κινήσεων στο σύστημα στηρίζεται σε **αυτοματισμό**. Για κάθε Τράπεζα που υποστηρίχθηκε, έχουν κατασκευαστεί τα σενάρια εισαγωγής, οι αυτοματισμοί για κάποια τυπικά σενάρια συναλλαγών που περιλαμβάνονται στα αρχεία, καθώς και πρόγραμμα <u>μετατροπής από τα format στα οποία</u> διατίθενται οι κινήσεις από τις αντίστοιχες Τράπεζες σε αρχεία text, αναγνώσιμα από τα σενάρια εισαγωγής (ΕΜΙ). Για να

ενεργοποιηθούν αυτόματα όλα αυτά τα εργαλεία, απαιτείται η δήλωση «Παραμέτρων εισαγωγής Τραπεζικών κινήσεων» από τον πίνακα παραμετροποίησης.

| - 4 | ⊾ X¢                             | ίρηματοοικονομικά 🔶<br>Τράπεζες                                        |  |   | Κωδικός 🔺 | Τράπεζα | Σενάριο<br>εισαγωγής<br>κινήσεων | Αυτοματισμός<br>ενημέρωσης | Επέκταση<br>αρχείου | Αυτοματισμός<br>μετατροπής<br>αρχείου | Τοποθεσία<br>αρχείων |
|-----|----------------------------------|------------------------------------------------------------------------|--|---|-----------|---------|----------------------------------|----------------------------|---------------------|---------------------------------------|----------------------|
|     | <ul> <li>Εισπράκτορες</li> </ul> |                                                                        |  | V |           |         |                                  |                            |                     |                                       |                      |
|     |                                  | <ul> <li>Τρόποι πληρωμής</li> <li>Φύσειο χοριματικών λίσκών</li> </ul> |  | 1 | 01        | 0000094 | BANKEXTRAITS\E                   | ESFICUSTOMER\              | XML                 | ESFICUSTOME                           | C:\AlphaBank         |
|     |                                  | <ul> <li>Επιτόκια καθυστέρησης</li> </ul>                              |  |   |           |         |                                  |                            |                     |                                       |                      |
|     | •                                | Πιστωτικές κάρτες                                                      |  |   |           |         |                                  |                            |                     |                                       |                      |
|     | •                                | Παράμετροι εισαγωγής κινήσεων τραπεζών                                 |  |   |           |         |                                  |                            |                     |                                       |                      |
|     | •                                | Κωδικοί τραπεζών εκκαθάρισης                                           |  |   |           |         |                                  |                            |                     |                                       |                      |

Για κάθε σενάριο και τύπο αρχείου πρέπει να οριστεί: Κωδικός σεναρίου, Τράπεζα, Σενάριο εισαγωγής κινήσεων, Αυτοματισμός ενημέρωσης, Επέκταση αρχείου (μορφή), Αυτοματισμός μετατροπής και Τοποθεσία πρωτογενών αρχείων.

Η διαδικασία υλοποιείται μέσω ενός wizard με διακριτά βήματα που καλείται από το menu Λογιστήριο/Ταμείο & Τραπεζικοί λογαριασμοί/ Εισαγωγή τραπεζικών κινήσεων.

- 1° βήμα Πρέπει να επιλεγεί αν θα γίνει εισαγωγή νέων κινήσεων ή επεξεργασία υπαρχόντων κινήσεων που εκκρεμούν (οι κινήσεις αποθηκεύονται στο νέο πίνακα Τραπεζικών κινήσεων ESFIBankImport). Επίσης πρέπει να επιλεγεί το σενάριο παραμέτρων (ώστε να αναγνωριστούν και να εκτελεστούν αυτόματα τα σχετικά προγράμματα επεξεργασίας) και το ίδιο το αρχείο προς εισαγωγή.
- 2° βήμα Αφού γίνει α. η μετατροπή του αρχείου, β. η εισαγωγή του μέσω του σεναρίου import (που δηλώθηκε στις παραμέτρους) και γ. η επεξεργασία των δεδομένων ώστε να εντοπιστεί σωστά ο συναλλασσόμενος κάθε εγγραφής, εμφανίζεται λίστα των εγγραφών με διάφορες δυνατότητες επέμβασης-διόρθωσης των δεδομένων (line editing):
  - Αναζήτηση συναλλασσόμενου, καθώς και μαζική ανάθεση συναλλασσόμενου στις επιλεγμένες γραμμές
  - Αναζήτηση παραστατικού μέσω παραμετρικής όψης (στη στήλη «Παραστατικό EBS») ώστε αν ΗΔΗ έχει γίνει η καταχώριση από το Λογιστήριο, αυτή η πληροφορία να καταγραφεί και να μη δημιουργηθεί εκ νέου παραστατικό για την ίδια γραμμή. Η στήλη είναι προσβάσιμη μόνο σε γραμμές με κατάσταση «Αρχικό».
  - Αναζήτηση χρηματικού λ/σμού μεταφοράς, για περιπτώσεις όπου η κατάθεση αναγνωρίζουμε πως έγινε από άτομο της εταιρείας και εκείνο που πρέπει να παραχθεί στην εφαρμογή είναι εγγραφή μεταφοράς από το σχετικό Χρηματικό λ/σμό (π.χ. το «ταμείο» του πωλητή) στον Τραπεζικό μας λ/σμό (με «MEX»).
  - Μαζική αλλαγή κατάστασης επιλεγμένων γραμμών (π.χ. από 'αρχική' σε 'επεξεργασμένη' ή 'ιστορική κίνηση')
  - Εκτέλεση οποιωνδήποτε αυτοματισμών έχουν κατασκευαστεί για την όψη-πρότυπο που χρησιμοποιείται σε αυτή την προβολή (είναι η όψη Πίνακας Τραπεζικών Κινήσεων (BankStatementEntries) στην περιοχή Χρηματικών λ/σμών (ESFICashAccount).
  - Αλλαγή και αποθήκευση του σχεδίου εμφάνισης του πλέγματος

3° βήμα Δημιουργία παραστατικών (εκτέλεση του αυτοματισμού ενημέρωσης του επιλεγμένου σεναρίου παραμέτρων).

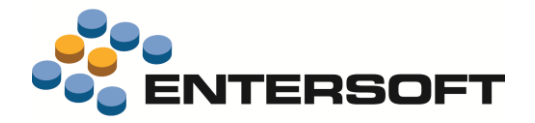

### Υποβολή αρχείων στο Ταχίs

#### Υποβολή καταστάσεων VIES

Δόθηκε η δυνατότητα δημιουργίας αρχείων για υποβολή στο Taxis των καταστάσεων VIES, ενδοκοινοτικών συναλλαγών. Υποστηρίχτηκε η δημιουργία αρχείου και για τις δύο καταστάσεις

- Έντυπο Φ4 Vies παραδόσεων
- Έντυπο Φ5 Vies αποκτήσεων

Οι ενέργειες είναι διαθέσιμες από τους σχετικούς αυτοματισμούς που έχουν προστεθεί στις αντίστοιχες όψεις της εφαρμογής.

| VIES     | /IES Παραδόσε<br>Αποκτήσεων 2 | ων 2010 VIE<br>2010                      | <sup>35</sup> Αποκτήσεων 2010 × | TT 🛄 🔊 🥙 📰 🗄 🐚 Αυτοι | ατισμοί το Ο Αίστας το Αιστόξεις   | • 🚀 Ενέργειες • 🥎 Απος     | πολή 🍇 Εκτυπώο           | εις <del>-</del>              |
|----------|-------------------------------|------------------------------------------|---------------------------------|----------------------|------------------------------------|----------------------------|--------------------------|-------------------------------|
| Ημε      | ο μηνία Οτιδήι                | ποτε                                     | Προμηθευτής                     |                      | ιιουργία αρχείου Αποκτήσεων Φ5 για | υποβολή                    |                          | ✓ <u>Α</u> ποδοχή             |
|          | Χώρα                          | <ul> <li>Κωδικ</li> <li>Euros</li> </ul> | κός Κωδικός<br>tat Προμηθευτή   | Επωνυμία             | А.Ф.М.                             | Φορολογητέα Αξία<br>Αγαθών | Τριγωνικές<br>συναλλαγές | Φορολογητέα Αξία<br>Υπηρεσιών |
| $\nabla$ |                               |                                          |                                 |                      |                                    |                            |                          |                               |
| 1 🕨      | ΑΓΓΛΙΑ                        | GB                                       | ПРОМ0004                        | LONDRESES            | 065788672                          | 3.011,66                   | 0,00                     | 1.920,94                      |
|          | ΒΕΛΓΙΟ                        | BE                                       | ПРОM0003                        | FRANCS               | 065788672                          | 3.240,00                   | 0.00                     | 250,00                        |
|          |                               |                                          |                                 |                      |                                    |                            |                          |                               |
| _        |                               |                                          |                                 |                      |                                    |                            |                          |                               |
|          |                               |                                          |                                 |                      |                                    |                            |                          |                               |
|          |                               |                                          |                                 |                      |                                    |                            |                          |                               |

### 🔊 Σημειώστε ότι…

Πρέπει να έχετε υπόψη ότι οι αυτοματισμοί αναλαμβάνουν μόνο την δημιουργία των αρχείων, χωρίς να προχωρούν σε υποβολή του στην σχετική υπηρεσία. Η υποβολή των αρχείων πρέπει να γίνει κάνοντας σύνδεση στην υπηρεσία με τους κωδικούς σας και επιλέγοντας χειροκίνητα την φόρτωση των αρχείων